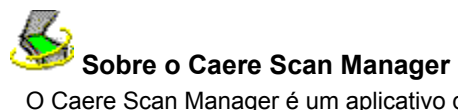

O Caere Scan Manager é um aplicativo que permite que seu scanner se comunique com todos os aplicativos Caere. O Caere Scan Manager é instalado automaticamente quando você instala o seu aplicativo Caere.

#### Para abrir o Caere Scan Manager:

- 1 Clique em Iniciar na barra de tarefas do Windows e escolha Configurações Painel de controle.
  - Clique duas vezes no ícone Caere Scan Manager.

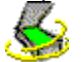

2

A janela do Caere Scan Manager aparece.

## Drivers de scanner fornecidos pela Caere

Os aplicativos Caere são fornecidos com *drivers de scanner* especiais. Esses drivers são software que permitem que o aplicativo Caere se comunique com os scanners suportados. Esses arquivos de driver de scanner são instalados em seu computador quando você instala o Caere Scan Manager.

Para usar o seu scanner com um aplicativo Caere, você precisa selecioná-lo como o scanner padrão no Caere Scan Manager.

#### Drivers de scanner fornecidos pelo fabricante

Muitos scanners são produzidos com um ou mais *drivers de scanner*. O driver de scanner é um software, como uma fonte de dados TWAIN, que permite que seu computador se comunique com o scanner. Certos scanners não precisam de drivers e outros precisam de mais que um driver. Consulte a documentação do seu scanner para obter informações sobre a instalação dos drivers de scanner necessários.

Certifique-se de que seu scanner e driver de scanner estão instalados e configurados corretamente antes de usar o scanner com seu aplicativo Caere. Como todo software, os drivers de scanner são atualizados periodicamente. Certifique-se de que instalou o driver de scanner apropriado fornecido pelo fabricante.

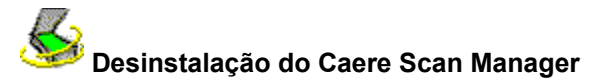

## Para desinstalar o Caere Scan Manager:

- 1 Feche todos os aplicativos Caere.
- 2 Clique em Iniciar na barra de tarefas do Windows e escolha Configurações Painel de controle
- Adicionar ou remover programas.
- 3 Selecione Caere Scan Manager e clique em Adicionar ou remover.
- 4 Clique em OK para confirmar que você deseja remover o Caere Scan Manager.
- 5 Reinicialize seu computador.

Alguns arquivos de ícones e programas podem continuar em seu sistema se tiverem sido renomeados, modificados ou movidos para locais diferentes.

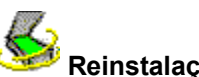

## <sup>9</sup> Reinstalação do Caere Scan Manager

Para usar o scanner com seu aplicativo Caere, o Caere Scan Manager precisa ser instalado e seu scanner precisa estar selecionado nele. O Caere Scan Manager é instalado quando você instala seu aplicativo Caere.

Use as seguintes instruções se precisar reinstalar o Caere Scan Manager por qualquer razão.

Certifique-se de que o seu scanner está conectado, que é compatível com o seu sistema e que roda com o software fornecido pelo fabricante (como a fonte de dados TWAIN) antes de instalar o Caere Scan Manager e digitalizar em um aplicativo Caere.

#### Para reinstalar o Caere Scan Manager:

- 1 Certifique-se de que o seu scanner está ligado antes de ligar seu computador.
- 2 Feche todos os aplicativos Caere.
- 3 Coloque o CD-ROM do aplicativo Caere na unidade de CD-ROM.
- 4 Cancele o programa de configuração comum se ele iniciar automaticamente.
- 5 Localize a pasta Scanmgr e clique duas vezes no programa setup.exe.
- 6 Siga as instruções na tela para selecionar seu scanner.

Após configurar seu scanner com seu aplicativo Caere, você pode selecionar as definições de scanner no aplicativo.

# Sonfiguração de outros scanners com aplicativos Caere

Após a instalação do Caere Scan Manager, você é solicitado a selecionar o scanner que será usado com seus aplicativos Caere.

Você pode configurar outros scanners com seus aplicativos Caere em qualquer momento.

## Para configurar outros scanners com os aplicativos Caere:

- 1 Certifique-se de que o scanner está ligado ao inicializar seu computador.
- **2** Feche todos os aplicativos Caere.
- 3 Clique em Iniciar na barra de tarefas do Windows e escolha Configurações Painel de controle.
- 4 Clique duas vezes no ícone Caere Scan Manager para abrir o Caere Scan Manager.
- 5 Clique duas vezes no ícone *Adicionar Scanner* para abrir o Assistente Adicionar scanner.

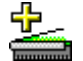

**6** Siga as instruções no Assistente Adicionar scanner para configurar o scanner.

## Alteração do seu scanner padrão

Durante o processo de configuração de um novo scanner no Caere Scan Manager, você será perguntado se deseja torná-lo o scanner padrão para os aplicativos Caere. Você também pode alterar o scanner padrão posteriormente clicando com o botão direito em seu ícone no Caere Scan Manager e escolhendo *Definir como padrão*.

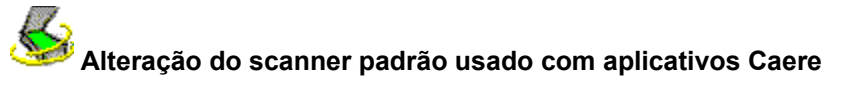

## Para alterar o scanner padrão usado com aplicativos Caere:

- 1 Certifique-se de que o scanner está ligado ao inicializar seu computador.
- 2 Feche todos os aplicativos Caere.

4

- 3 Clique em Iniciar na barra de tarefas Windows e escolha Configurações Painel de controle.
- Clique duas vezes no ícone Caere Scan Manager para abrir o Caere Scan Manager.
- 5 Selecione o ícone do scanner que você deseja tornar o scanner padrão.
- 6 Escolha *Definir como padrão* no menu Arquivo.

Você também pode clicar com o botão direito no ícone do scanner e escolher *Definir como padrão* no menu de atalho.

## Seleção de definições para o seu scanner no Caere Scan Manager

Você pode selecionar várias definições de propriedade para o seu scanner após tê-lo configurado no Caere Scan Manager.

## Para selecionar definições para o seu scanner no Caere Scan Manager:

1 Clique em Iniciar na barra de tarefas do Windows e escolha Configurações Painel de controle.

- 2 Clique duas vezes no ícone *Caere Scan Manager* para abrir o Caere Scan Manager.
- 3 Clique duas vezes no ícone do scanner para o qual você deseja selecionar as definições. Uma caixa de diálogo Propriedades aparece, relativa ao scanner.
- 4 Clique nas guias na caixa de diálogo Propriedades para selecionar várias definições para ele.
  - **5** Clique em *OK* ao terminar de selecionar definições para o scanner.

Você também pode selecionar várias opções de scanner nos aplicativos Caere. Consulte a ajuda on-line em seu aplicativo Caere para obter mais informações.

## Problemas conectando um aplicativo Caere com o seu Scanner

Tente estas soluções se estiver ocorrendo um problema entre o aplicativo Caere e o seu scanner ou se receber uma mensagem de erro do scanner ao acionar o seu aplicativo Caere.

Certifique-se de que o scanner é suportado pelo seu aplicativo Caere com a sua versão do Windows. Uma lista de scanners testados é fornecida nas *Notas de configuração do scanner* que acompanham seu aplicativo Caere. Se o seu scanner não estiver listado, ligue para o fabricante do scanner para saber se ele é suportado.

Certifique-se de que o seu scanner está conectado, que é compatível com o seu sistema e que roda com o software fornecido pelo fabricante (como a fonte de dados TWAIN) *antes* de usá-lo com o seu aplicativo Caere.
Certifique-se se o seu scanner está ligado.

Os drivers de scanner precisam ser carregados na inicialização. Reinicialize o seu scanner e, em seguida, reinicialize o seu computador para se certificar de que os drivers de scanner são carregados.

Certifique-se de que o Caere Scan Manager está instalado corretamente. Clique em <u>Sobre o Caere Scan</u> <u>Manager</u> para obter mais informações.

Certifique-se de que você selecionou o seu scanner como padrão no Caere Scan Manager. Clique em <u>Alteração do scanner padrão usado com aplicativos Caere</u> para obter mais informações.

Certifique-se de que o scanner não está sendo usado por outro aplicativo.

<u>Desinstale</u> e, em seguida, <u>reinstale</u> o Caere Scan Manager.

## Se a digitalização não estiver disponível em seu aplicativo Caere

Se o comando de digitalizar não aparecer em seu aplicativo Caere, a causa pode ser um dos seguintes fatores:

• O seu scanner está sendo usado por outro aplicativo. Feche todos os aplicativos que possam estar usando o scanner e reinicialize o seu aplicativo Caere.

O Caere Scan Manager não está instalado corretamente. Clique em Reinstalação do Caere Scan Manager.

O seu scanner não está selecionado como padrão no Caere Scan Manager. Clique em <u>Alteração do</u> scanner padrão usado com aplicativos Caere.

Você não instalou os drivers necessários para o seu scanner (como a fonte de dados TWAIN). Consulte a documentação fornecida com o seu scanner.

• O seu scanner está desligado, não está conectado ao seu computador ou não está funcionando corretamente. Verifique todas as conexões e teste o scanner com outro aplicativo de digitalização. Reinicialize o scanner para voltar ao seu estado padrão e, em seguida, reinicialize o computador.

O seu scanner não é suportado pelo aplicativo Caere. Verifique a lista dos scanners suportados nas *Notas de configuração do scanner* que acompanham o seu produto Caere.

## Mensagem do scanner ao executar aplicativos Caere

É possível que você receba a seguinte mensagem na primeira vez que executar seu aplicativo Caere após instalar ou alterar o scanner no Caere Scan Manager:

## "A configuração deste scanner está definida para usar o driver de nível de sistema."

Clique em *OK* na caixa de diálogo se ela não pedir mais informações. Pode haver ainda a opção de selecionar:

- Informações de identificação de SCSI ou configuração de scanner
- Consulte a documentação do seu scanner para obter as informações corretas. Informação de tamanho de página

Digite o maior tamanho de página suportado por seu scanner.

## Congelamento do sistema durante a digitalização

#### Tente estas soluções se ocorrer um congelamento durante a digitalização:

Reinicialize o seu scanner para fazê-lo voltar ao seu estado padrão. Em seguida, reinicialize o seu computador.

Verifique a configuração do scanner. Consulte as *Notas de configuração do scanner* fornecidas no aplicativo Caere para obter mais informações.

Verifique junto ao fabricante do seu scanner para se certificar que possui o driver apropriado para o scanner.

Resolva problemas de falta de espaço em disco esvaziando a Lixeira do Windows, excluindo arquivos temporários (\*.tmp) da pasta Temp, desfragmentando o seu disco rígido, executando o ScanDisk para Windows 95 ou Check Disk para Windows NT e removendo aplicativos e arquivos que você não usa mais.

Resolva problemas de falta de memória reinicializando seu computador, fechando outros aplicativos abertos, fechando janelas desnecessárias e desfragmentando o seu disco rígido ocasionalmente.

Aumente a memória física do seu computador (RAM).

Verifique as Propriedades do seu scanner no Caere Scan Manager. Clique em <u>Seleção de definições para o</u> <u>seu scanner no Caere Scan Manager</u> para obter mais informações.

Visite o site da Caere Corporation na Web (<u>www.caere.com</u>) para obter atualizações do Caere Scan Manager.

Ative a interface do TWAIN se estiver usando um scanner compatível com TWAIN. Clique duas vezes no ícone do seu scanner no Caere Scan Manager. Clique na guia *Definições do scanner TWAIN* e selecione *Sim* para *Exibir definições TWAIN antes de digitalizar*.

#### Fonte de dados TWAIN atual

Esta é a fonte de dados TWAIN que está sendo usada atualmente com o seu scanner.

A fonte de dados TWAIN é um software fornecido pelo fabricante do seu scanner, que permite que o computador se comunique com o scanner.

Você pode mudar a fonte de dados na guia Alterar fonte de dados TWAIN.

Auto

Selecione se deseja seguir a definição que a fonte de dados TWAIN recomenda. (Recomenda-se usar *Auto* sempre que esta definição estiver disponível.)

Selecione se deseja usar a definição à direita.

## Sim

Selecione se não deseja usar a definição à direita.

## Não

## Exibir definições TWAIN antes de digitalizar

Mostra a interface de usuário da sua fonte de dados TWAIN ao digitalizar no seu aplicativo Caere. (Você selecionará as definições de scanner na fonte de dados TWAIN em vez de selecionar no aplicativo Caere.)

Selecione Sim para esta definição se tiver problemas na digitalização.

## Inverter imagens em preto e branco

Inverte os elementos preto e branco de uma página durante a digitalização.

Selecione *Sim* para esta definição se os elementos preto e branco de uma imagem digitalizada parecerem invertidos.

## Inverter imagens em escala cinza

Inverte os elementos claros e escuros em uma página durante a digitalização.

Selecione *Sim* para esta definição se os elementos de escala cinza de uma imagem digitalizada parecerem invertidos incorretamente.

## Inverter imagens em cores

Inverte os elementos coloridos de uma página durante a digitalização.

Selecione *Sim* para esta definição se os elementos coloridos de uma imagem digitalizada parecerem invertidos incorretamente.

# Suportar digitalização TWAIN em lote

Selecione *Sim* para esta definição se tiver dificuldade na digitalização de várias páginas com um alimentador automático de documentos (ADF).

# Usar definições de brilho invertido

Selecione *Sim* para esta definição para inverter a direção Clarear/Escurecer da escala de brilho em aplicativos Caere.

## Requerer negociação de página de 300 dpi

Selecione *Sim* para esta definição se estiver vendo somente a parte esquerda superior de uma página após a digitalização.

## Digitalizar documentos em cores apenas em scanner de mesa

Selecione *Sim* para esta definição se tiver problemas ao digitalizar documentos em cores usando o alimentador automático de documentos (ADF) de seu scanner.

## Fechar a fonte de dados após cada digitalização

Selecione Sim para esta definição se tiver problemas ao digitalizar várias páginas.

## Obter do scanner os tamanhos de papel disponíveis

Selecione *Não* para esta definição se o seu scanner suporta um tamanho de página que não aparece nas definições de scanner do seu aplicativo Caere.

Utilizar padrões

Clique nesta opção para retornar todas as definições desta guia aos valores originais.

#### Fontes de dados disponíveis

Estas são as fontes de dados TWAIN que você instalou para seu scanner.

A fonte de dados TWAIN é um software fornecido pelo fabricante do seu scanner, que permite que o computador se comunique com o scanner.

Selecione a fonte de dados que você deseja usar com o seu scanner e clique em *Definir como fonte de dados atual*.

Definir como fonte de dados atual

Clique nesta opção para usar a fonte de dados selecionada com o seu scanner.

## Driver ISIS atual

Este é o driver ISIS que está sendo usado atualmente com seu scanner.

O driver ISIS é um software fornecido pelo fabricante do seu scanner, que permite que os aplicativos Caere se comuniquem com o scanner.

## **Drivers disponíveis**

Estes são os drivers ISIS que você instalou para seu scanner.

O driver ISIS é um software fornecido pelo fabricante do seu scanner, que permite que os aplicativos Caere se comuniquem com o scanner.

Selecione o driver que você deseja usar com o seu scanner e clique em Definir como driver ISIS atual.

# Definir como driver ISIS atual

Clique nesta opção para usar o driver selecionado com o seu scanner.

Scanner atual

Este é o scanner para o qual você está definindo propriedades.

Tipo de dispositivo

Selecione a melhor descrição para este scanner (ou outro tipo de dispositivo).

## Definir como scanner padrão

Clique nesta opção se quiser tornar este scanner o padrão que será usado com todos os aplicativos Caere.

Clique neste botão para fechar a caixa de diálogo e salvar todas as alterações feitas.

# <u>0K</u>

Cancelar

Clique neste botão para fechar a caixa de diálogo sem salvar nenhuma alteração feita.

## Aplicar

Clique neste botão para salvar todas as alterações feitas, sem fechar a caixa de diálogo aberta.